## 律師單一窗口

## 律師申請數位 QRCode 操作說明

節錄司法院公告 - 律師數位 QR Code 上線 優化電子報到服務

律師數位 QR Code 係規劃以律師證號來產生數位 QR Code,目前司法院全球資訊 網律師單一登入系統首頁已新增「數位 QR Code」選單,即日起若律師已於個人資料 維護中維護「律師證號」,系統會檢核法務部交換至本院之律師資料,可直接顯示 「數位 QR CODE」提供律師下載:若尚未維護律師證號,系統會導引至個人資料維 護,律師於維護並儲存證號後,亦可產出法院當事人自動報到機的「數位 QR Code」, 並**可直接以手機顯示或列印出紙本**,用以完成自動報到。

1. 司法院全球資訊網 → 律師單一登入系統首頁

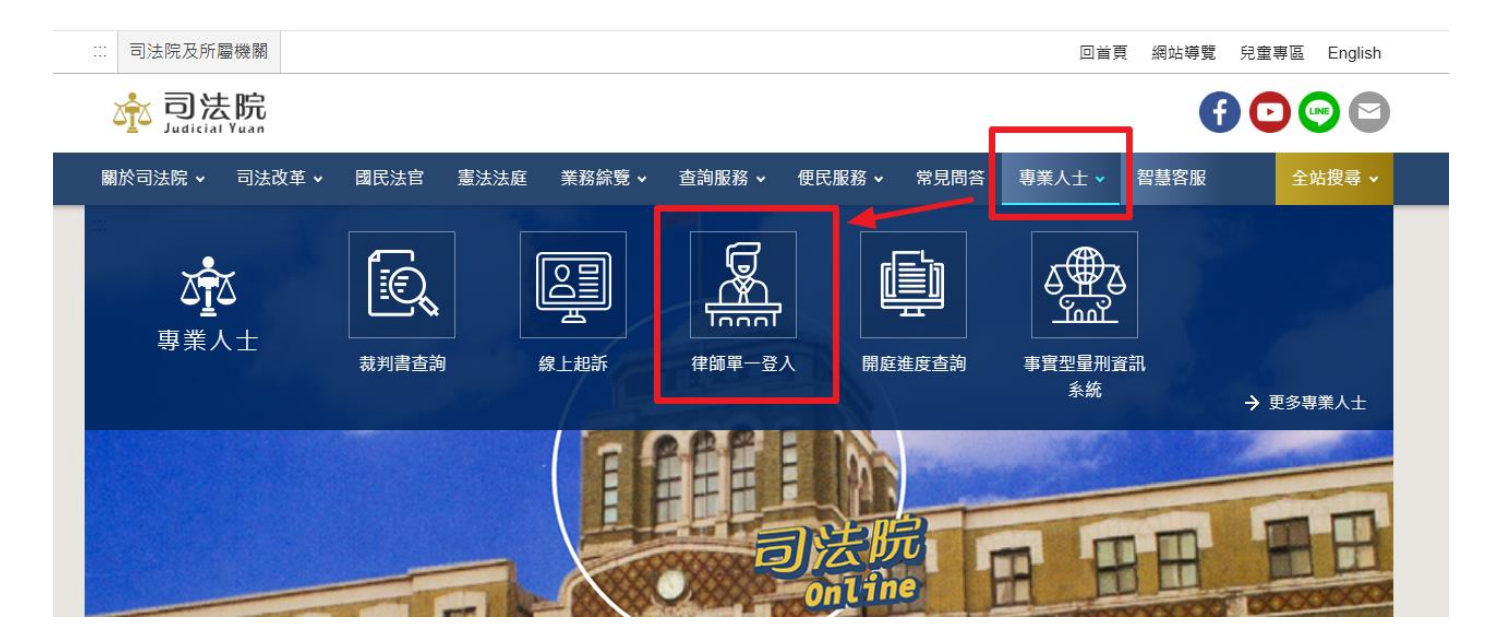

## 2. 律師單一登入窗口 → 數位 QRCode

請律師先登入後,點選下方數位 QRCode

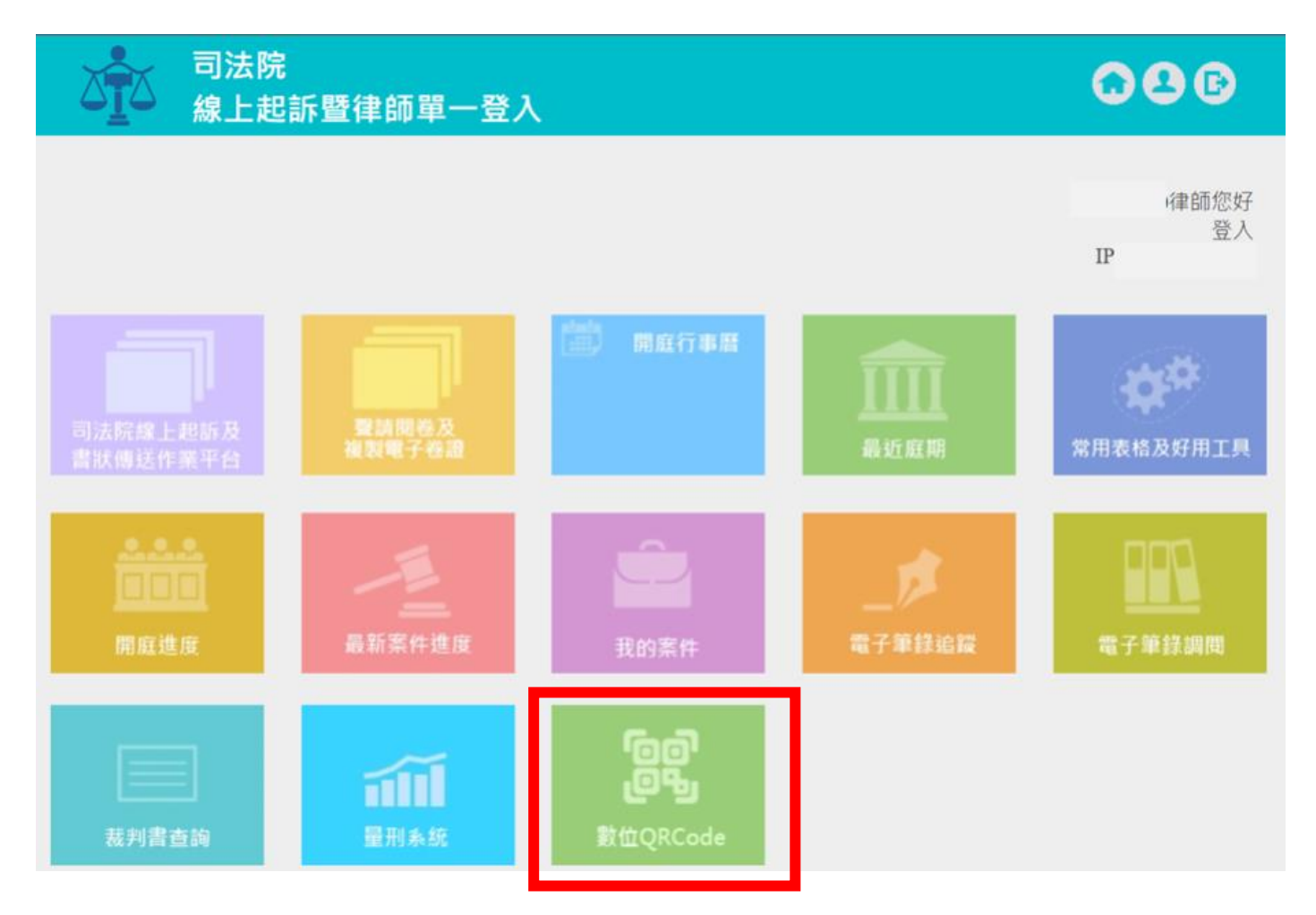

## 3. 登錄個人身分資料以及律師證號,並請記得按下【儲存律師證號】

| 司法院<br>線上起訴暨律師單− | -登入                      | <b>02</b> © |
|------------------|--------------------------|-------------|
| 個人資料維護           | 修改密碼 修改個人資料              |             |
| 帕長 号虎            |                          |             |
| 姓 名              |                          |             |
| 身分證字號            |                          | _           |
| 律師證號             | 000 臺檢證字第 00000 號 儲存律師證號 |             |

高等法院高雄分院製作

4. 若律師在儲存律師證號時,出現無法成功儲存或顯示搜尋不到律師證號 等訊息;請律師到法務部律師查詢系統,輸入律師姓名及驗證碼後,將 查詢結果中的律師證號複製並貼到前一步驟(律師單一窗口)的輸入欄位 即可儲存。

| ③法務                          | 律師查詢 律師公會資訊       |                      |           |             |  |  |
|------------------------------|-------------------|----------------------|-----------|-------------|--|--|
| F                            |                   |                      |           |             |  |  |
| 律師                           | <b>适查詢</b> 懲戒:    | 決議書公開及查詢 <b>谷</b>    | 律師公會會員統計  | 律師證書區塊鏈驗證   |  |  |
|                              | ○ 陳<br>檢案詞說明 分機檢索 | 79420 3 0)           | 搜尋        |             |  |  |
| 符合 陳亮妤 的查詢結果共 1 筆,目前顯示 1~1 筆 |                   |                      |           |             |  |  |
| 排序:                          | 姓氏筆刪 少 - 多        | 每頁筆數: 10 20 50       | K)        | 1 >         |  |  |
| 律師名                          | 律師證書字號            | 事務所名                 | ₿ 所屬公     | 會           |  |  |
| 陳                            | 臺檢證字第 7號          |                      |           |             |  |  |
| 司法院<br>線上起訴                  | 暨律師單一登。           | S.                   |           | <b>09</b> 6 |  |  |
| 個人                           | 資料維護              | ſ                    | 段密碼 修改個人資 | 料           |  |  |
| 帳                            | 罚凭                |                      |           |             |  |  |
| 姓                            | 名                 |                      |           |             |  |  |
| 身分證                          | 字號                | 4                    |           |             |  |  |
| 律師證                          | 號 000 -           | <b>邉檢證字第 00000 號</b> | 儲存律師證     | 號           |  |  |

高等法院高雄分院製作

5. 當律師產出「數位 QR Code」後,可直接儲存該 QRCode 圖片並放置於 手機內(如下方示意圖),直接在法院當事人自動到機掃描報到使用。

(此為示意圖,非實際 QRcode)

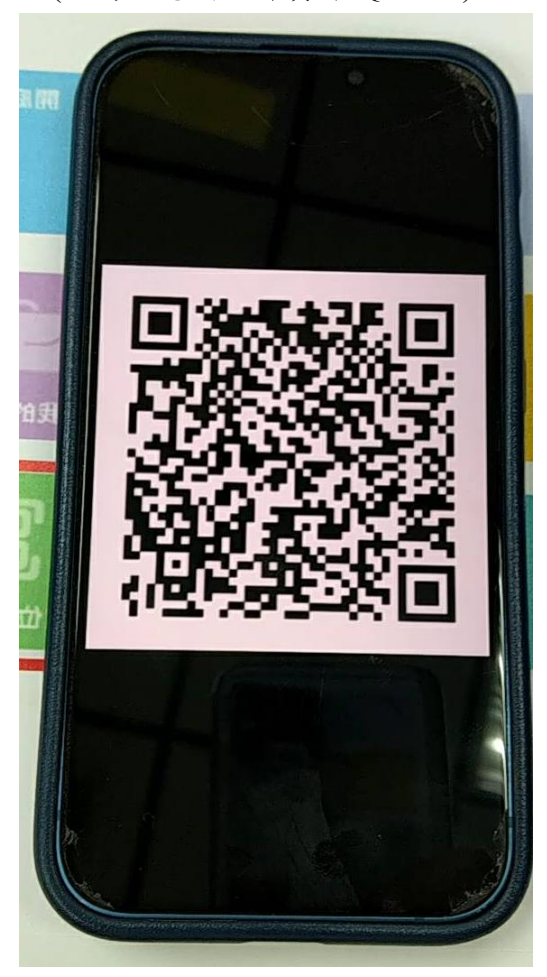